## Stručná příručka

## Informace o tiskárně

## Popis ovládacího panelu tiskárny

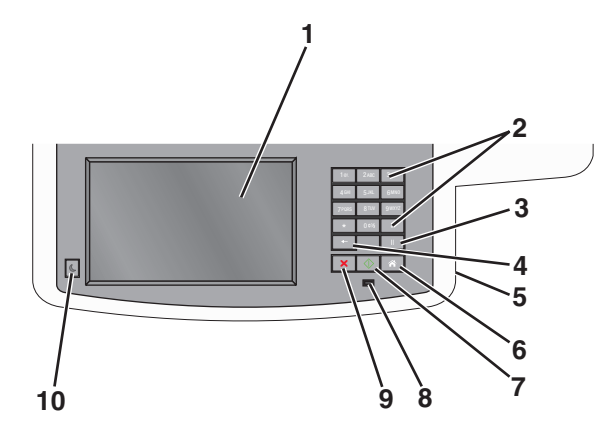

| Položka |                                                                                                    | Popis                                                                                                    |
|---------|----------------------------------------------------------------------------------------------------|----------------------------------------------------------------------------------------------------|
| 1       | Displej                                                                                                    | Zobrazení možností pro skenování, kopírování, faxování<br>a tisk, a dále stavových a chybových zpráv                                                                                                    |
| 2       | Klávesnice                                                                                                    | Vložte na displej čísla, písmena nebo symboly.                                                                                                    |
|         | 1%         2460         3067           40%         5.90         8.8800           7Ports         8170         98002           *         0615         8           +-         11           X         IV         860 |                                                                                                    |
| 3       | Pauza                                                                                                    | <ul> <li>Stiskněte tlačítko</li> <li>chcete-li do faxového čísla<br/>vložit dvou- až tří-sekundovou pauzu ve vytáčení.</li> <li>V poli Příjemce faxu je pauza ve vytáčení zastoupena<br/>čárkou (,).</li> </ul> |
|         |                                                                                                    | <ul> <li>Chcete-li z domovské obrazovky znovu vytočit<br/>faxové číslo, stiskněte</li> </ul>                                                                                                    |
|         |                                                                                                    | <ul> <li>Toto tlačítko funguje jen v nabídce Fax nebo<br/>současně s funkcemi faxu. Stisknutí tlačítka<br/>mimo nabídku Fax, funkci faxu nebo domovskou<br/>obrazovku, vyvolá chybové pípnutí.</li> </ul>       |

| Položka |           | Popis                                                                                                    |
|---------|-----------|----------------------------------------------------------------------------------------------------|
| 4       | Zpět      | V nabídce kopírování můžete pomocí tlačítka<br>smazat nejvíce vpravo umístěnou číslici hodnoty počtu<br>kopií. Pokud pomocí opakovaného stisknutí tlačítka<br>smažete celé číslo, objeví se výchozí hodnota 1.                                                            |
|         |           | V seznamu destinaci faxu múžete pomoci tlačitka smazat napravo umístěnou číslici ručně zadaného čísla.<br>Pomocí tlačítka e můžete také smazat celý zkrácený<br>záznam. Jakmile je celý řádek smazán, další stisknutí<br>tlačítka e způsobí posun kurzoru o řádek nahoru. |
|         |           | V seznamu e-mailových destinací můžete tlačítko 📩<br>použít ke smazání znaků nalevo od kurzoru. Pokud je<br>znak ve zkratce, je tato zkratka smazána.                                                                                                    |
| 5       | port USB  | Chcete-li odeslat data do tiskárny nebo skenovat soubor<br>na jednotku flash, vložte jednotku flash.                                                                                                    |
| 6       | Domů      | Pro návrat na domovskou obrazovku stiskněte  🔼 .                                                                                                    |
| 7       | Odeslat   | <ul> <li>Pro spuštění úlohy momentálně vybrané na displeji stiskněte .</li> <li>Stisknutím tlačítka na domovské obrazovce zahájíte kopírování s výchozím nastavením.</li> <li>Je-li tlačítko stisknuto během skenovací úlohy, není provedena žádná činnost.</li> </ul>    |
| 8       | Kontrolka | <ul> <li>Off (Vyp.) – tiskárna je vypnutá.</li> <li>Zeleně bliká – tiskárna se zahřívá, zpracovává data nebo tiskne.</li> <li>Svítí zeleně – tiskárna je zapnutá, ale je v nečinnosti.</li> <li>Bliká červeně – je vyžadován zásah obsluhy.</li> </ul>                    |
| 9       | Stop X    | Stiskněte tlačítko x pro zastavení veškeré aktivity<br>tiskárny.<br>Jakmile se na displeji zobrazí <b>Zastaveno</b> , je nabídnut<br>seznam možností.                                                                                                    |
| 10      | Spánek    | Stisknutím převedete tiskárnu do režimu spánku nebo<br>režim ukončíte.                                                                                                    |

## Popis domovské obrazovky

Po zapnutí tiskárny se na displeji zobrazí základní obrazovka, zvaná domovská obrazovka. Chcete-li zahájit akci, jako je například kopírování, faxování či skenování, otevřít obrazovku s nabídkou nebo reagovat na hlášení, použijte tlačítka domovské obrazovky.

**Poznámka:** Domovská obrazovka, ikony a tlačítka se mohou lišit v závislosti na přizpůsobení nastavení vaší domovské obrazovky, nastavení správy a aktivních vestavěných řešeních.

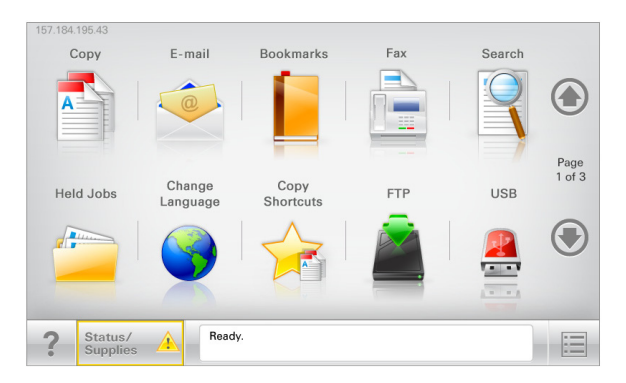

| Dotkněte se<br>tlačítka | Činnost                                                                                                    |
|-------------------------|----------------------------------------------------------------------------------------------------|
| Kopírování              | Umožňuje přístup k nabídkám kopírování a pořizování<br>kopií.                                                                                                    |
| E-mail                  | Umožňuje přístup k nabídkám e-mailu a odesílání e-<br>mailů.                                                                                                    |
| Fax                     | Umožňuje přístup k nabídkám faxování a odesílání faxů.                                                                                                    |
|                         | Umožňuje přístup k nabídkám tiskárny.<br><b>Poznámka:</b> Tyto nabídky jsou dostupné, jen když je<br>tiskárna ve stavu <b>Připravena</b> .                                                                                                    |
| FTP                     | Umožňuje přístup k nabídkám FTP (File Transfer Protocol)<br>a skenování dokumentů přímo na server FTP.                                                                                                    |
| Stavová lišta           | <ul> <li>Zobrazuje aktuální stav tiskárny, například Připravena<br/>nebo Zaneprázdněna.</li> <li>Zobrazuje momentální situaci tiskárny, například<br/>Málo toneru nebo Dochází kazeta.</li> <li>Zobrazuje hlášení o nutnosti zásahu obsluhy, aby<br/>mohla tiskárna pokračovat v práci</li> </ul> |

| Dotkněte se<br>tlačítka                 | Činnost                                                                                                    |
|-----------------------------------------|----------------------------------------------------------------------------------------------------|
| Stav/spotřební<br>materiál              | <ul> <li>Zobrazuje varovné nebo chybové zprávy, kdykoli je<br/>třeba zásah obsluhy, aby mohla tiskárna pokračovat<br/>v práci.</li> <li>Umožňuje přístup na obrazovku hlášení, kde získáte</li> </ul> |
|                                         | podrobnější informace o hlášení včetně pokynů, jak<br>jej odstranit.                                                                                                    |
| Jednotka USB nebo<br>jednotka USB flash | Umožňuje zobrazit, vybrat, tisknout, skenovat nebo<br>odeslat e-mailem fotografie a dokumenty z jednotky<br>flash.                                                                                    |
|                                         | Poznámka: Toto tlačítko se zobrazí pouze tehdy, když se<br>vrátíte na domovskou obrazovku a přitom je k tiskárně<br>připojena paměťová karta nebo jednotka flash.                                     |
| Záložky                                 | Umožňuje vytvářet, uspořádávat a ukládat záložky<br>(adresy URL) do stromové struktury složek a odkazů na<br>soubory.                                                                                 |
|                                         | Poznámka: Zobrazení stromové struktury podporuje<br>pouze záložky vytvořené pomocí této funkce, a nikoli<br>vytvořené pomocí jiné aplikace.                                                           |
| Pozdržené úlohy                         | Zobrazí všechny aktuálně pozdržené úlohy.                                                                                                    |

#### Na domovské obrazovce se mohou zobrazit i další tlačítka:

| Dotkněte se<br>tlačítka      | Činnost                                                                                                    |
|------------------------------|----------------------------------------------------------------------------------------------------|
| Hledat<br>pozdržené<br>úlohy | <ul> <li>Hledá některou z následujících položek:</li> <li>Uživatelská jména patřící k pozdrženým nebo důvěrným tiskovým úlohám</li> <li>Názvy pozdržených úloh, vyjma důvěrných tiskových úloh</li> <li>Názvy profilů</li> <li>Pole pro záložky nebo názvy tiskových úloh</li> <li>Schránka USB nebo názvy tiskových úloh pro podporované typy souborů</li> </ul> |
| Uvolnit<br>pozdržený fax     | Umožňuje přístup k seznamu pozdržených faxů.<br>Poznámka: Toto tlačítko se zobrazí pouze v případě, že<br>existují pozdržené faxy s dříve nastavenou plánovanou<br>dobou pozdržení.                                                                                                    |
| Zamknout<br>zařízení         | Otevře obrazovku pro zadání hesla. Na ovládacím panelu<br>tiskárny zadejte správné heslo pro zamknutí.<br><b>Poznámka:</b> Toto tlačítko se zobrazí pouze v případě, že je<br>tiskárna odemčena a je nastaveno heslo.                                                                                                    |

| Dotkněte se<br>tlačítka | Činnost                                                                                                    |
|-------------------------|----------------------------------------------------------------------------------------------------|
| Odemknout<br>zařízení   | Otevře obrazovku pro zadání hesla. Na ovládacím panelu<br>tiskárny zadejte správné heslo pro odemknutí.                                                                                                    |
|                         | Poznámka: Toto tlačítko se zobrazí pouze v případě, že je<br>tiskárna zamčena. Tlačítka a zkratky nemohou být<br>v průběhu zobrazení této zprávy použity.                                                                                       |
| Zrušit úlohy            | Otevře obrazovku Zrušit úlohy. Na obrazovce Zrušit úlohy se<br>zobrazí tři nadpisy: Tisk, Fax a Síť.                                                                                                    |
|                         | Pod záhlavími Tisk, Fax a Síť jsou k dispozici tyto možnosti:                                                                                                    |
|                         | <ul> <li>Tisková úloha</li> </ul>                                                                                                    |
|                         | Úloha kopírování                                                                                                    |
|                         | <ul> <li>Faxový profil</li> </ul>                                                                                                    |
|                         | • FTP                                                                                                    |
|                         | Odeslaný e-mail                                                                                                    |
|                         | Každému ze záhlaví přísluší seznam úloh v pod nimi uvedeném<br>sloupci, přičemž na jedné obrazovce lze zobrazit pouze tři<br>úlohy. Pokud sloupec obsahuje více než tři úlohy, zobrazuje<br>se šipka, pomocí níž se můžete posouvat po úlohách. |
| Změnit jazyk            | Otevře automaticky otevírané okno Změnit jazyk, v němž lze<br>změnit hlavní jazyk tiskárny.                                                                                                    |

## Použití tlačítek na dotykovém displeji

**Poznámka:** V závislosti na vlastním nastavení domovské obrazovky a nastavení správy se vaše domovská obrazovka, ikony a tlačítka mohou lišit.

## Příklad dotykového displeje

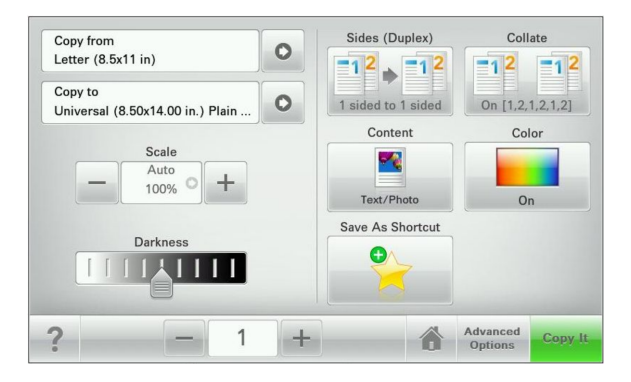

| Tlačítko                  | Použití                                                                |
|---------------------------|------------------------------------------------------------------------|
| Odeslat                   | Umožňuje odesílat změny v nastavení tiskárny.                          |
| Vzorek kopie              | Tisk ukázkové kopie                                                    |
| Šipka doprava             | Posun doprava                                                          |
| Šipka doleva              | Posun doleva                                                           |
| Domů                      | Návrat na domovskou obrazovku                                          |
| Posunutí vpravo, zvětšení | Umožňuje vybrat vyšší hodnotu.                                         |
| Posunutí vlevo, zmenšení  | Umožňuje vybrat nižší hodnotu.                                         |
| Konec                     | Umožňuje ukončit práci s aktuální obrazovkou.                          |
| Tipy                      | Otevře dialogové okno s kontextovou nápovědu na<br>dotykovém displeji. |

### Ostatní tlačítka dotykového displeje

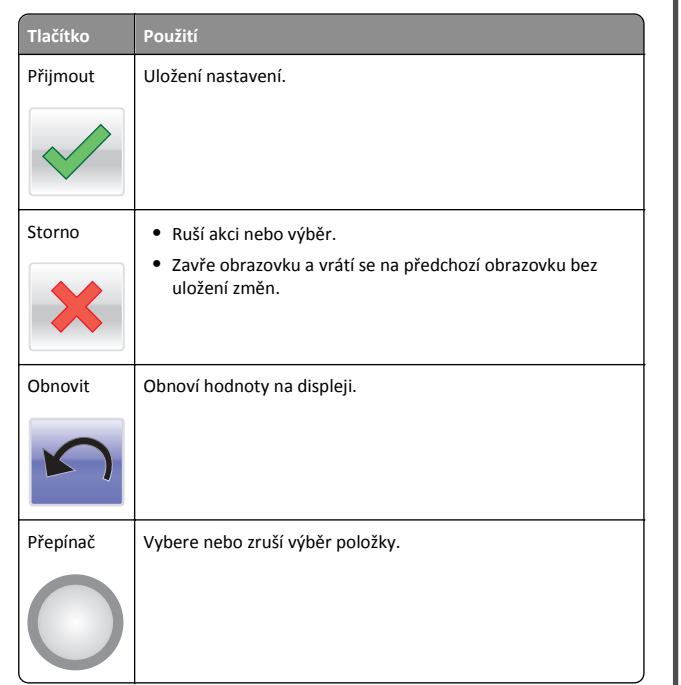

### Funkce

| Funkce                                                                                                    | Popis                                                                                                    |
|----------------------------------------------------------------------------------------------------|----------------------------------------------------------------------------------------------------|
| Řádek s cestou<br>v nabídkách:<br><u>Nabídky &gt; Nastavení</u> ><br><u>Kopírovat nastavení</u> ><br>Počet kopií | Řádek s cestou v nabídkách se nachází v horní části<br>každé obrazovky s nabídkou. Tato funkce zobrazí<br>cestu, jakou byla vyvolána aktuální nabídka.<br>Dotkněte se jakéhokoli z podtržených slov a vrátíte se<br>do příslušné nabídky.<br>Počet kopií není podržený, protože jde o aktuální<br>obrazovku. Pokud se dotknete podtrženého slova na<br>obrazovce Počet kopií dříve, než nastavíte a uložíte<br>počet kopií, výběr se neuloží a nestane se výchozím<br>nastavením. |
| Výstražné hlášení o<br>přítomnosti                                                                               | Pokud hlášení o přítomnosti ovlivní funkci, zobrazí se<br>tato ikona a bliká červená kontrolka.                                                                                                    |

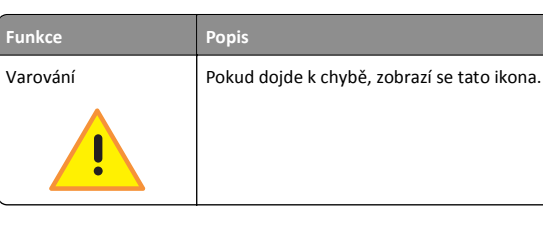

## Nastavení a použití aplikací spouštěných z domovské obrazovky

## Přístup k serveru Embedded Web Server

Embedded Web Server je webová stránka tiskárny, která umožňuje zobrazit a vzdáleně konfigurovat nastavení tiskárny i když nejste fyzicky poblíž tiskárny.

- 1 Zjistěte IP adresu tiskárny:
  - na domovské obrazovce ovládacího panelu tiskárny;
  - v části TCP/IP v nabídce Síť/Porty;
  - vytištěním stránky s nastavením sítě nebo stránky s nastavením nabídek a vyhledáním informace v části TCP/IP.

Poznámka: Adresa IP se zobrazí jako čtyři sady čísel oddělených tečkou, například **123.123.123.123**.

- 2 Otevřete webový prohlížeč a zadejte do pole adresy IP adresu tiskárny.
- 3 Stiskněte klávesu Enter.

Poznámka: Pokud používáte server proxy, dočasně ho zakažte, aby se správně načetla webová stránka.

# Zobrazení nebo skrytí ikon na domovské obrazovce

 V prostředí vestavěného webového serveru klepněte na položky Nastavení > Obecná nastavení > Přizpůsobení domovské obrazovky.

Zobrazí se seznam základních funkcí tiskárny.

2 Zaškrtněte políčka funkcí, jejichž ikony chcete zobrazit na domovské obrazovce tiskárny.

Položky, které nezaškrtnete, zůstanou skryté.

**3** Klepněte na tlačítko **Odeslat**.

Aktivace aplikací na domovské obrazovce

### Nastavení aplikace Forrms and Favorites

Popis

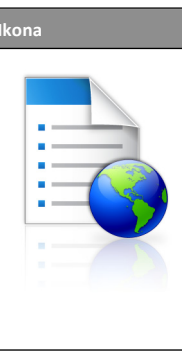

Tyto aplikace přispívají ke zjednodušení a plynulosti pracovních postupů. Umožňují rychle nalézt a vytisknout často používané online formuláře přímo z domovské obrazovky.

Poznámka: Tiskárna musí mít povolení k přístupu do síťové složky, na server FTP nebo na webové stránky, kde je uložena záložka. Z počítače, kde je uložena záložka, můžete používat nastavení sdílení, zabezpečení a brány firewall, které tiskárně umožňují alespoň přístup pro *čtení*. Další informace si vyhledejte v dokumentaci dodané s operačním systémem.

1 Otevřete webový prohlížeč a zadejte do pole adresy IP adresu tiskárny.

**Poznámka:** Zobrazte adresu IP tiskárny na domovské obrazovce ovládacího panelu tiskárny. Adresa IP se zobrazí jako čtyři sady čísel oddělených tečkou, například 123.123.123.123.

- 2 Klepněte na položky Nastavení > Řešení zařízení > Řešení (eSF) > Forms and Favorites.
- 3 Definujte záložky a potom přizpůsobte nastavení.
- 4 Klepněte na tlačítko Použít.

Chcete-li používat aplikaci, dotkněte se tlačítka **Forms and Favorites** na domovské obrazovce tiskárny. Pak můžete procházet kategorie formulářů nebo je vyhledávat podle čísla, názvu nebo popisu.

#### Nastavení aplikace Scan to Network

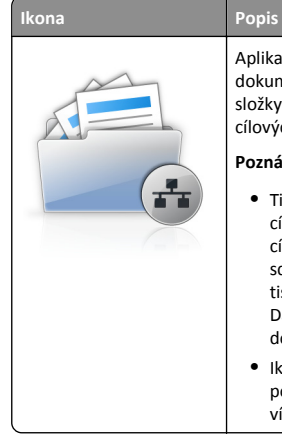

Aplikace umožňuje pořídit digitální obraz tištěného dokumentu-a nasměrovat ji do sdílené síťové složky. Je možné definovat až 30 jedinečných cílových umístění složek.

#### Poznámky:

- Tiskárna musí mít oprávnění k zápisu do cílových umístění. Z počítače, kde je uloženo cílové umístění, můžete používat nastavení sdílení, zabezpečení a brány firewall, které tiskárně umožňují alespoň přístup pro zápis. Další informace si vyhledejte v dokumentaci dodané s operačním systémem.
- Ikona aplikace Scan to Network se zobrazí pouze v případě, že je definováno jedno nebo více cílových umístění.
- 1 Otevřete webový prohlížeč a zadejte do pole adresy IP adresu tiskárny.

**Poznámka:** Zobrazte adresu IP tiskárny na domovské obrazovce ovládacího panelu tiskárny. Adresa IP se zobrazí jako čtyři sady čísel oddělených tečkou, například 123.123.123.123.

- 2 Klepněte na položky Nastavení > Řešení zařízení > Řešení (eSF) > Scan to Network.
- **3** Zadejte cílová umístění a potom přizpůsobte nastavení.
- 4 Klepněte na tlačítko Použít.

Chcete-li používat aplikaci, dotkněte se tlačítka **Scan to Network** na domovské obrazovce tiskárny a postupujte podle pokynů na displeji tiskárny.

#### Nastavení aplikace Moje MFP

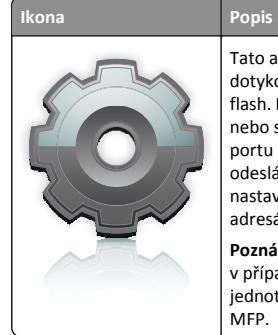

Tato aplikace umožňuje přizpůsobit nastavení dotykové obrazovky a uložit je na jednotku paměti flash. Pokaždé, když budete chtít kopírovat, faxovat nebo skenovat, vložte jednotku paměti flash do portu USB tiskárny. Dojde k automatickému odeslání všech osobních předvoleb, například nastavení úlohy, předvoleb domovské obrazovky a adresáře.

Poznámka: Ikona aplikace se zobrazuje pouze v případě, že je do portu USB tiskárny vložena jednotka paměti flash s nastaveními funkce Moje MFP. Chcete-li nastavit aplikaci Moje MFP, vložte jednotku flash do portu USB tiskárny a spusťte průvodce nastavením podle pokynů zobrazených na displeji tiskárny.

Chcete-li použít aplikaci Moje MFP, vložte jednotku flash do portu USB tiskárny, kdykoli budete chtít kopírovat, faxovat nebo skenovat.

#### Popis aplikace WS-Scan

![](_page_3_Picture_19.jpeg)

Aplikace WS-Scan umožňuje skenovat dokumenty pomocí síťové tiskárny a odeslat naskenovaný obrázek do počítače. WS-Scan je aplikace společnosti Microsoft. Podobá se aplikaci Scan to Network, ale je schopna odeslat naskenovaný obrázek do aplikace v systému Windows. Další informace o aplikaci WS-Scan naleznete v dokumentaci společnosti Microsoft.

Poznámka: Ikona se na domovské obrazovce tiskárny zobrazí pouze v případě, že je v síťové tiskárně aktuálně zaregistrován počítač. V počítači musí být nainstalován operační systém Windows 8, Windows 7 nebo Windows Vista.

### Nastavení vzdáleného ovládacího panelu

Tato aplikace zobrazuje ovládací panel tiskárny na obrazovce počítače. Umožňuje interakci s ovládacím panelem tiskárny i v případě, že se nacházíte jinde než síťová tiskárna. Na obrazovce počítače můžete zobrazit stav tiskárny, uvolňovat pozdržené tiskové úlohy, vytvářet záložky a provádět další úlohy související s tiskem, které byste jinak mohli provádět pouze během fyzické přítomnosti u síťové tiskárny.

Otevřete webový prohlížeč a zadejte do pole adresy IP adresu tiskárny.

**Poznámka:** Zobrazte adresu IP tiskárny na domovské obrazovce ovládacího panelu tiskárny. Adresa IP se zobrazí jako čtyři sady čísel oddělených tečkou, například 123.123.123.123.

- 2 Klepněte na položky Nastavení > Řešení zařízení > Řešení (eSF) > Vzdálený ovládací panel.
- 3 Zaškrtněte políčko Aktivováno a potom přizpůsobte nastavení.
- 4 Klepněte na tlačítko Použít.

Chcete-li použít tuto aplikaci, ve vestavěném webovém serveru klepněte na tlačítko **Aplikace > Vzdálený ovládací panel > Spustit VNC applet**.

# Export a import konfigurace pomocí vestavěného webového serveru

Konfigurační nastavení můžete exportovat do textového souboru, který může být následně importován a použit k nastavení jedné nebo více dalších tiskáren.

#### Export konfigurace

- 1 Ve vestavěném webovém serveru klepněte na tlačítko Nastavení nebo Konfigurace.
- 2 Klepněte na možnost Řešení zařízení > Řešení (eSF) nebo klepněte na možnost Vložená řešení.
- 3 V části Instalovaná řešení klepněte na název aplikace, kterou chcete konfigurovat.
- 4 Klepněte na tlačítko Konfigurovat > Export.
- 5 Podle pokynů na obrazovce počítače uložte konfigurační soubor. Poté zadejte jedinečný název souboru nebo použijte výchozí název.

**Poznámka:** Pokud dojde k chybě **Nedostatek paměti JVM**, opakujte export, dokud se konfigurační soubor neuloží.

#### Import konfigurace

- 1 Ve vestavěném webovém serveru klepněte na tlačítko Nastavení nebo Konfigurace.
- 2 Klepněte na možnost Řešení zařízení > Řešení (eSF) nebo klepněte na možnost Vložená řešení.
- 3 V části Instalovaná řešení klepněte na název aplikace, kterou chcete konfigurovat.
- 4 Klepněte na tlačítko Konfigurovat > Import.
- 5 Procházením vyhledejte uložený konfigurační soubor a poté jej načtěte nebo zobrazte jeho náhled.

Poznámka: Dojde-li k překročení časového limitu a objeví se prázdná obrazovka, aktualizujte prohlížeč a klepněte na tlačítko Použít.

## Založení papíru a speciálních médií

## Nastavení velikosti a typu papíru

Nastavení Formát papíru u univerzálního podavače je třeba nastavit ručně v nabídce Formát papíru. Typ papíru musí být nastaven ručně u všech zásobníků, které neobsahují běžný papír.

Na domovské obrazovce přejděte na položku:

> Nabídka Papír > Formát/typ papíru > vyberte zásobník > vyberte formát nebo typ papíru > Odeslat

## Nastavení pro Univerzální formát papíru

Univerzální formát papíru je uživatelem definovaný formát, který vám umožňuje tisknout na formáty papíru, které nejsou přednastaveny v nabídkách tiskárny. Není-li formát papíru, který potřebujete, v nabídce Formát papíru k dispozici, nastavte Formát papíru pro určený zásobník na možnost Univerzální. Pak upřesněte všechny následující parametry univerzálního formátu pro svůj papír:

- Jednotky míry
- Na výšku šířka
- Na výšku výška

Poznámka: Nejmenší podporovaná velikost univerzálního formátu je 76 x 127 mm (3 x 5 palců); největší je 216 x 356 mm (8,5 x 14 palců).

**1** Na domovské obrazovce přejděte na položku:

> Nabídka Papír > Univerzální nastavení > Měrné jednotky > vyberte měrnou jednotku

2 Klepněte na tlačítko Na výšku – šířka nebo Na výšku – výška > vyberte šířku nebo výšku > Odeslat.

## Zakládání papíru do standardního zásobníku na 250 listů a doplňkového zásobníku na 550 listů

Tiskárna má jeden standardní zásobník na 250 listů (zásobník 1) s připojeným ručním podavačem. Zásobník na 250 listů, dvojitý zásobník na 650 listů a volitelný zásobník na 550 listů podporují stejné formáty a typy papíru. **Poznámka:** Některé modely tiskáren nemusí doplňkový zásobník na 550 listů podporovat.

VÝSTRAHA—NEBEZPEČÍ ÚRAZU: Chcete-li snížit riziko nestability zařízení, vkládejte jednotlivé zásobníky na papír samostatně. Všechny ostatní zásobníky udržujte zavřené až do chvíle, kdy je budete potřebovat.

1 Vytáhněte zásobník.

**Poznámka:** Nevyjímejte zásobník v průběhu tisku úlohy ani v případě, že se na displeji zobrazuje hlášení **Zaneprázdněna**. V opačném případě by mohlo dojít k uvíznutí papíru.

![](_page_4_Picture_20.jpeg)

2 Stlačte k sobě pojistky vodítka výšky a posuňte vodítko výšky do polohy odpovídající formátu zakládaného papíru.

![](_page_4_Picture_22.jpeg)

Poznámka: Použijte ukazatele velikosti na spodku zásobníku, potřebujete-li pomoc se zakládáním.

**3** Je-li papír delší než formát Letter, prodlužte zásobník stisknutím zeleného jazýčku na zadní části zásobníku.

![](_page_4_Picture_25.jpeg)

4 Ohněte listy papíru dozadu a dopředu, aby se navzájem oddělily. Papír nepřekládejte a nemačkejte. Srovnejte okraje podle rovné plochy.

![](_page_5_Picture_1.jpeg)

5 Založte stoh papíru tak, aby nahoře byla strana doporučená k tisku.

![](_page_5_Picture_3.jpeg)

6 Zkontrolujte, že jsou vodítka zajištěna podle okrajů papíru.

**Poznámka:** Ujistěte se, že jsou postranní vodicí lišty umístěny pevně podél papíru, aby byl obrázek na stránce správně zaregistrován.

7 Vložte zásobník.

![](_page_5_Picture_7.jpeg)

8 Pokud je v zásobníku vložen papír odlišného formátu či typu, než který byl založen naposledy, změňte nastavení Typ papíru nebo Formát papíru v zásobníku na ovládacím panelu tiskárny.

**Poznámka:** Kombinování papírů různých formátů či typů v zásobníku může vést k uvíznutím.

## Zakládání papíru do dvojitého zásobníku na 650 listů

Dvojitý zásobník na 650 listů (zásobník 2) sestává ze zásobníku na 550 listů a integrovaného univerzálního podavače na 100 listů. Do tohoto zásobníku se papír zakládá stejným způsobem jako do zásobníku na 250 listů a volitelného zásobníku na 550 listů a tento zásobník podporuje stejné formáty a typy papíru. Jediný rozdíl je ve vzhledu vodítek a umístění ukazatelů formátu papíru.

VÝSTRAHA—NEBEZPEČÍ ÚRAZU: Chcete-li snížit riziko nestability zařízení, vkládejte jednotlivé zásobníky na papír samostatně. Všechny ostatní zásobníky udržujte zavřené až do chvíle, kdy je budete potřebovat.

![](_page_5_Figure_13.jpeg)

| 1 | Jazýčky vodítek papíru |
|---|------------------------|
| 2 | Ukazatelé velikosti    |
| 3 | Vodítka šířky          |

# Zakládání médií do univerzálního podavače

**1** Posuňte západku univerzálního podavače doleva.

![](_page_5_Picture_17.jpeg)

#### **2** Otevřete univerzální podavač.

![](_page_6_Picture_1.jpeg)

3 Chytněte prodloužení a táhněte přímo ven, dokud není úplně rozložen.

![](_page_6_Picture_3.jpeg)

- 4 Připravte papír k založení.
  - Ohněte listy papíru dozadu a dopředu, aby se navzájem oddělily. Papír nepřekládejte a nemačkejte. Srovnejte okraje podle rovné plochy.

![](_page_6_Picture_6.jpeg)

 Průhledné fólie držte za okraje. Srovnejte okraje podle rovné plochy.

**Poznámka:** Nedotýkejte se strany fólií určené k potisku. Dejte si pozor, ať je nepoškrábete.

![](_page_6_Picture_9.jpeg)

• Ohněte stoh obálek tam a zpět, abyste je uvolnili. Srovnejte okraje podle rovné plochy.

Výstraha—nebezpečí poškození: Nikdy nepoužívejte obálky se známkami, sponkami, prasklinami, okénky, barevnými okraji nebo samolepícími plochami. Takové obálky by mohly vážně poškodit tiskárnu.

![](_page_6_Picture_12.jpeg)

5 Nalezněte omezovač výšky hromádky a zarážku.

Poznámka: Nepřekračujte maximální výšku stohu tím, že zatlačíte papír pod omezovač výšky stohu.

![](_page_6_Picture_15.jpeg)

| Ukazatelé velikost |
|--------------------|
|                    |

- 6 Založte papír a nastavte jeho šířku tak, aby se ukazatelé šířky lehce dotýkaly okrajů hromádky papírů.
  - Založte papír, karty a fólie se stranou určenou k potisku orientovanou dolů a horním okrajem směrovaným do tiskárny.

![](_page_6_Picture_19.jpeg)

• Obálky založte chlopní nahoru.

Poznámky:

4

- Nevkládejte nic do univerzálního podavače ani jej nezavírejte během tisku.
- Najednou založte jen jeden formát a typ papíru.
- 7 Umístěte papír do univerzálního podavače tak hluboko, dokud jej lze posouvat lehkým tlakem. Papír musí v univerzálním podavači ležet rovně. Ověřte si, že papír leží v univerzálním podavači volně a že se neohýbá, ani nevlní.
- 8 Na ovládacím panelu tiskárny nastavte položky Formát papíru a Typ papíru.

### Ruční zakládání papíru

Standardní podavač na 250 listů má integrovaný ruční podavač, který lze použít k tisku na různé typy médií po jednotlivých listech.

**1** Odešlete ruční tiskovou úlohu.

#### Uživatelé se systémem Windows

- a Otevřete dokument a klepněte na položku Soubor > Tisk.
- b Klepněte na tlačítko Vlastnosti, Předvolby, Možnosti nebo Nastavení.
- c Přejděte na:
- Kartu Papír > Typ papíru > Papír ručně > OK > OK

#### Uživatelé se systémem Macintosh

 a Při otevřeném dokumentu postupně zvolte možnosti File (Soubor) > Print (Tisk).

- b Z nabídky Kopie a Stránky nebo Obecné kontextové nabídky zvolte Manual Paper (Papír ručně).
- c Klepněte na tlačítko OK nebo Tisk.
- 2 Jakmile se zobrazí hlášení Vložte do podavače jednotlivých listů [typ papíru] [formát papíru], založte do ručního podavače list papíru lícem dolů. Obálky založte na levou stranu podavače chlopní nahoru.

![](_page_7_Picture_3.jpeg)

**Poznámka:** Zarovnejte delší stranu papíru rovnoběžně s pravou stranou ručního podavače.

3 Upravte vodítka šířky, aby se lehce dotýkaly listu papíru. Nezatlačujte vodítka proti papíru silou. Papír by se mohl poškodit.

![](_page_7_Picture_6.jpeg)

**4** Zatlačte na papír, dokud se nezastaví. Tiskárna je vtáhne dále.

**Poznámka:** Pro dosažení nejlepší možné kvality tisku používejte jen vysoce kvalitní média určená pro laserové tiskárny.

## Propojování a rozpojování zásobníků

#### Propojování a rozpojování zásobníků

1 Otevřete webový prohlížeč a zadejte do pole adresy IP adresu tiskárny.

#### Poznámky:

- Zobrazte adresu IP tiskárny na domovské obrazovce tiskárny. Adresa IP se zobrazí jako čtyři sady čísel oddělených tečkou, například 123.123.123.123.
- Pokud používáte server proxy, dočasně ho zakažte, aby se správně načetla webová stránka.
- 2 Klepněte na položku Nastavení >nabídka Papír.
- **3** Změňte nastavení formátu a typu papíru pro zásobníky, které připojujete.
  - Chcete-li připojit zásobníky, ujistěte se, že formát a typ zásobníku odpovídají formátu a typu druhého zásobníku.

- Chcete-li zásobníky odpojit, ujistěte se, že formát a typ zásobníku neodpovídají formátu a typu druhého zásobníku.
- 4 Klepněte na tlačítko Odeslat.

**Poznámka:** Nastavení formátu a typu papíru lze změnit také pomocí ovládacího panelu tiskárny. Další informace najdete v části "Nastavení velikosti a typu papíru" na str. 5.

Výstraha—nebezpečí poškození: Papír vložený v zásobníku musí odpovídat názvu typu papíru přiřazenému v tiskárně. Teplota zapékače se liší podle vybraného typu papíru. Pokud by nastavení nebyla správně nakonfigurována, mohlo by dojít k potížím.

### Určení vlastního názvu typu papíru

Pokud je tiskárna připojená k síti, můžete využít zabudovaný webový server, abyste pro každý vlastní typ papíru zvolili jiný název než Vlastní typ [x].

1 Zadejte do pole adresy ve webovém prohlížeči adresu IP tiskárny.

Poznámka: Pokud adresu IP tiskárny neznáte, můžete provést následující akce:

- Adresu IP zobrazit na ovládacím panelu tiskárny v sekci TCP/IP pod nabídkou Sítě/porty.
- Vytiskněte stránku nastavení sítě nebo stránky nastavení nabídek a vyhledejte adresu IP tiskárny v sekci TCP/IP.
- 2 Klepněte na položku Nastavení > Nabídka Papír > Vlastní název > zadejte název > Odeslat.

**Poznámka:** Tento vlastní název nahradí název Vlastní typ [x] v nabídkách vlastních typů, formátů papírů a typů papírů.

3 Klepněte na položku Vlastní typy > vyberte typ papíru > Odeslat.

#### Přiřazení názvu vlastnímu typu papíru

Přiřazení názvu vlastního typu papíru k zásobníku umožňuje připojení nebo odpojení zásobníku.

Na domovské obrazovce přejděte na položku:

![](_page_7_Picture_34.jpeg)

#### Konfigurace vlastního názvu

Pokud je tiskárna připojená k síti, můžete využít zabudovaný webový server, abyste pro každý vlastní typ papíru zvolili jiný název než Vlastní typ [x].

 Napište adresu IP tiskárny do adresního řádku webového prohlížeče.

**Poznámka:** Pokud adresu IP tiskárny neznáte, můžete provést následující akce:

- Adresu IP zobrazit na ovládacím panelu tiskárny v sekci TCP/IP pod nabídkou Sítě/porty.
- Vytiskněte stránku nastavení sítě nebo stránky nastavení nabídek a vyhledejte adresu IP tiskárny v sekci TCP/IP.
- 2 Klepněte na položky Nastavení > Nabídka Papír > Vlastní typy > vyberte vlastní název, který chcete konfigurovat > vyberte typ papíru nebo speciálního média > Odeslat.

## Tisk

## Tisk dokumentu

#### Tisk dokumentu

- 1 V nabídce Papír na ovládacím panelu nastavte Typ Papíru a Velikost Papíru odpovídající založenému papíru.
- 2 Odešlete tiskovou úlohu:

#### Uživatelé se systémem Windows

- a Otevřete dokument a klepněte na položku Soubor > Tisk.
- b Klepněte na tlačítko Vlastnosti, Předvolby, Možnosti nebo Nastavení.
- c Upravte nastavení podle potřeby.
- d Klepněte na tlačítko OK > Tisk.

#### Uživatelé se systémem Macintosh

- a Nastavení upravte dle potřeby v dialogovém okně Nastavení stránky:
  - 1 Otevřete dokument a zvolte příkaz File (Soubor) > Page Setup (Vzhled stránky).
  - 2 Vyberte velikost papíru nebo vytvořte velikost vlastní tak, aby odpovídala založenému papíru.
  - 3 Klepněte na tlačítko OK.

- **b** Nastavení upravte dle potřeby v dialogovém okně Tisk:
  - Otevřete dokument a zvolte nabídku Soubor > Tisk.
     V případě potřeby si nechte zobrazit další možnosti klepnutím na odkrývací trojúhelník.
  - 2 Nastavení si můžete podle potřeby upravit v dialogovém okně Tisk a místních nabídkách.

**Poznámka:** Pro tisk na specifickou velikost papíru upravte nastavení velikosti papíru, aby odpovídala vloženému papíru anebo zvolte příslušný zásobník či podavač.

3 Klepněte na tlačítko Tisk.

#### Nastavení sytosti toneru

- 1 Zadejte do pole adresy ve webovém prohlížeči adresu IP tiskárny.
  - Pokud adresu IP tiskárny neznáte, můžete:
  - Adresu IP zobrazit na ovládacím panelu tiskárny v sekci TCP/IP pod nabídkou Sítě/porty.
  - Vytiskněte stránku nastavení sítě nebo stránky nastavení nabídek a vyhledejte adresu IP tiskárny v sekci TCP/IP.
- 2 Klepněte na položku Nastavení > Nastavení tisku > Nabídka Kvalita > Sytost toneru.
- **3** Upravte nastavení sytosti toneru.
- 4 Klepněte na tlačítko Odeslat.

## Tisk z jednotky flash

### Tisk z jednotky flash

#### Poznámky:

- Před tiskem zašifrovaného souboru PDF zadejte pomocí ovládacího panelu tiskárny heslo k souboru.
- Nelze tisknout soubory, ke kterým nemáte oprávnění k tisku.

#### 1 Vložte jednotku flash do portu USB.

![](_page_8_Picture_41.jpeg)

#### Poznámky:

- Pokud vložíte jednotku flash do tiskárny v okamžiku, kdy si žádá vaši pozornost, například pokud se zasekl papír, bude připojená jednotka flash ignorována.
- Pokud vložíte jednotku flash během zpracování jiných tiskových úloh, zobrazí se zpráva Zaneprázdněna. Po zpracování těchto tiskových úloh možná budete muset zobrazit seznam pozdržených úloh, abyste mohli vytisknout dokumenty z jednotky flash.

Výstraha—nebezpečí poškození: Během tisku, čtení nebo zápisu na paměťové zařízení se nedotýkejte kabelu USB, žádného síťového adaptéru, žádného konektoru, paměťového zařízení ani tiskárny ve vyznačené oblasti. Mohlo by dojít ke ztrátě dat.

![](_page_9_Picture_0.jpeg)

- 2 Na ovládacím panelu tiskárny se dotkněte dokumentu, který chcete vytisknout.
- 3 Pomocí šipek zvyšte počet tištěných kopií a pak se dotkněte tlačítka Tisk.

#### Poznámky:

- Jednotku flash nevyjímejte z portu USB, dokud tiskárna nedokončí tisk.
- Pokud ponecháte jednotku flash v tiskárně po opuštění úvodní obrazovky nabídky USB, i nadále lze tisknout soubory z jednotky flash jako pozdržené úlohy.

## Rušení tiskové úlohy

## Zrušení tiskové úlohy z ovládacího panelu tiskárny

- 1 Na ovládacím panelu tiskárny se dotkněte tlačítka Zrušit úlohu nebo stiskněte tlačítko 🛪 na klávesnici.
- 2 Dotkněte se tiskové úlohy, kterou chcete zrušit, a potom se dotkněte tlačítka Odstranit vybrané úlohy.

**Poznámka:** Pokud stisknete na klávesnici tlačítko x, vraťte se na domovskou obrazovku pomocí tlačítka **Pokračovat**.

### Zrušení tiskové úlohy z počítače

#### Uživatelé se systémem Windows

- 1 Otevřete složku Tiskárny a poté vyberte tiskárnu.
- **2** V tiskové frontě vyberte úlohu, kterou chcete zrušit, a poté ji odstraňte.

#### Uživatelé se systémem Macintosh

- 1 V nabídce počítače Apple vyberte možnost System Preferences (Systémové předvolby) a přejděte k tiskárně.
- **2** V tiskové frontě vyberte úlohu, kterou chcete zrušit, a poté ji odstraňte.

## Kopírování

## Kopírování

#### Rychlé kopírování

 Položte originální dokument lícem nahoru, krátkou stranou napřed, do podavače ADF nebo lícem dolů na skleněnou plochu skeneru.

**Poznámka:** Do podavače ADF nevkládejte dopisnice, fotografie, malé obrázky, průhledné fólie, fotografický papír ani tenká média (např. výstřižky z časopisů). Tyto dokumenty pokládejte na skleněnou plochu skeneru.

- 2 Pokud vkládáte dokument do podavače ADF, nastavte vodicí lišty.
- 3 Na ovládacím panelu tiskárny se dotkněte tlačítka Kopírovat>.

#### Kopírování pomocí podavače ADF

1 Vložte originální dokument do podavače ADF lícem nahoru, krátkou stranou napřed.

**Poznámka:** Do podavače ADF nevkládejte dopisnice, fotografie, malé obrázky, průhledné fólie, fotografický papír ani tenká média (např. výstřižky z časopisů). Tyto dokumenty pokládejte na skleněnou plochu skeneru.

- 2 Nastavte vodicí lišty papíru.
- 3 Na domovské obrazovce přejděte na položku: Kopírovat > změňte nastavení kopírování > Kopírovat

#### Kopírování ze skleněné plochy skeneru

- 1 Položte originální dokument lícem dolů do levého horního rohu skleněné plochy skeneru.
- 2 Na domovské obrazovce přejděte na položku:

Kopírovat > změňte nastavení kopírování > Kopírovat

- 3 Chcete-li skenovat více stánek, umístěte na skleněnou plochu skeneru další dokument a poté se dotkněte položky Skenovat další stránku.
- 4 Dotkněte se položky Dokončit úlohu. Tím se vrátíte na domovskou obrazovku.

## Zrušení úlohy kopírování

### Rušení kopírovací úlohy s dokumentem založeným v podavači ADF

Jakmile podavač ADF zahájí proces zpracování dokumentu, zobrazí se obrazovka skenování. Pro zrušení kopírovací úlohy se na obrazovce dotkněte položky **Cancel Job (Zrušit úlohu)**.

Zobrazí se obrazovka "Rušení úlohy skenování". Podavač ADF vyprázdní všechny stránky z podavače ADF a poté zruší úlohu.

# Zrušení kopírovací úlohy během kopírování stránek za použití skleněné plochy skeneru

Na dotykové obrazovce se dotkněte položky Cancel Job (Zrušit úlohu).

Zobrazí se obrazovka "Rušení úlohy skenování". Jakmile je úloha zrušena, objeví se obrazovka kopírování.

## Zrušení kopírovací úlohy zatímco se tisknou stránky.

- 1 Na ovládacím panelu tiskárny se dotkněte tlačítka Zrušit úlohu nebo stiskněte tlačítko 🛪 na klávesnici.
- 2 Dotkněte se úlohy, kterou chcete zrušit, a dotkněte se tlačítka Odstranit vybrané úlohy.

**Poznámka:** Pokud stisknete na klávesnici tlačítko v, vraťte se na domovskou obrazovku pomocí tlačítka **Pokračovat**.

## Zasílání e-mailem

## Příprava na e-mail

#### Nastavení funkce e-mailu

**1** Zadejte do pole adresy ve webovém prohlížeči adresu IP tiskárny.

Pokud adresu IP tiskárny neznáte, můžete:

- Adresu IP zobrazit na ovládacím panelu tiskárny v sekci TCP/IP pod nabídkou Sítě/porty.
- Vytiskněte stránku nastavení sítě nebo stránky nastavení nabídek a vyhledejte adresu IP tiskárny v sekci TCP/IP.
- 2 Klepněte na položku Nastavení.
- 3 Ve skupině Výchozí nastavení klepněte na položku Nastavení emailu/FTP.
- 4 Klepněte na Nastavení e-mailu > Nastavení e-mailového serveru.
- **5** Vyplňte v polích příslušné informace.
- 6 Klepněte na tlačítko Odeslat.

#### Konfigurace nastavení e-mailu

1 Zadejte do pole adresy ve webovém prohlížeči adresu IP tiskárny.

Pokud adresu IP tiskárny neznáte, můžete:

- Adresu IP zobrazit na ovládacím panelu tiskárny v sekci TCP/IP pod nabídkou Sítě/porty.
- Vytiskněte stránku nastavení sítě nebo stránky nastavení nabídek a vyhledejte adresu IP tiskárny v sekci TCP/IP.
- 2 Klepněte na Nastavení > Nastavení e-mailu/FTP > Nastavení e-mailu.
- **3** Vyplňte v polích příslušné informace.
- 4 Klepněte na tlačítko Odeslat.

## Vytvoření zástupce e-mailu

## Vytvoření zkratky e-mailu pomocí vestavěného webového serveru

1 Zadejte do pole adresy ve webovém prohlížeči adresu IP tiskárny.

Pokud adresu IP tiskárny neznáte, můžete:

- Adresu IP zobrazit na ovládacím panelu tiskárny v sekci TCP/IP pod nabídkou Sítě/porty.
- Vytiskněte stránku nastavení sítě nebo stránky nastavení nabídek a vyhledejte adresu IP tiskárny v sekci TCP/IP.
- 2 Klepněte na položku Nastavení.
- 3 V části Další nastavení klepněte na položku Správa zkratek > Nastavení zástupce e-mailu.
- 4 Zadejte jedinečné jméno příjemce a potom e-mailovou adresu.

**Poznámka:** Pokud zadáváte více adres, oddělte je od sebe čárkou (,).

- 5 Vyberte nastavení skenování (Formát, Obsah, Barvu a Rozlišení).
- 6 Zadejte číslo zkratky a stiskněte tlačítko Přidat. Pokud zadáte číslo, které je již použito, zobrazí se výzva, abyste zvolili jiné číslo.

## Vytvoření zástupce e-mailu pomocí dotykového displeje

Na domovské obrazovce přejděte na položku:
 E-mail > Příjemce > zadejte e-mailovou adresu

Chcete-li vytvořit skupinu příjemců, dotkněte se tlačítka Další adresa a zadejte e-mailovou adresu dalšího příjemce.

- 2 Dotkněte se znaménka 🎽.
- **3** Zadejte jedinečný název zkratky a poté se dotkněte tlačítka **Hotovo**.
- Ověřte správnost názvu a čísla zkratky a dotkněte se tlačítka OK.
   Pokud jsou název nebo číslo zkratky nesprávné, dotkněte se tlačítka Storno.

## Zaslání dokumentu e-mailem

#### Odeslání e-mailu pomocí dotykového displeje

 Vložte předlohu lícem nahoru, kratší stranou napřed, do podavače ADF nebo lícem dolů na skleněnou plochu skeneru.

Poznámka: Do podavače ADF nevkládejte dopisnice, fotografie, malé dokumenty, průhledné fólie, fotografický papír ani tenká média (např. výstřižky z časopisů). Tyto dokumenty pokládejte na skleněnou plochu skeneru.

2 Pokud vkládáte dokument do podavače ADF, nastavte vodicí lišty.

Poznámka: Zkontrolujte, zda je velikost předlohy a velikost papíru kopie stejná. Chybné nastavení správné velikosti může vést k oříznutí kopie.

3 Na domovské obrazovce přejděte na položku:

#### E-mail> Příjemce

4 Zadejte e-mailovou adresu nebo stiskněte tlačítko # a zadejte číselnou zkratku.

Chcete-li zadat další příjemce, dotkněte se tlačítka **Další adresa** a poté zadejte adresu nebo číslo zkratky, kterou chce přidat.

Poznámka: Také můžete zadat e-mailovou adresu z adresáře.

5 Dotkněte se tlačítka Hotovo > Odeslat.

#### Odeslání e-mailu pomocí číselné zkratky

1 Vložte předlohu lícem nahoru, kratší stranou napřed, do podavače ADF nebo lícem dolů na skleněnou plochu skeneru.

**Poznámka:** Do podavače ADF nevkládejte dopisnice, fotografie, malé dokumenty, průhledné fólie, fotografický papír ani tenká média (např. výstřižky z časopisů). Tyto dokumenty pokládejte na skleněnou plochu skeneru.

- 2 Pokud vkládáte dokument do podavače ADF, nastavte vodicí lišty.
- 3 Stiskněte tlačítko (#), zadejte číselnou zkratku pomocí

klávesnice, a dotkněte se tlačítka 💙

Chcete-li zadat další příjemce, dotkněte se tlačítka **Další adresa** a poté zadejte adresu nebo číslo zkratky, kterou chce přidat.

4 Dotkněte se tlačítka Odeslat.

#### Odeslání e-mailu pomocí adresáře

1 Položte originální dokument lícem nahoru, krátkou stranou napřed, do podavače ADF nebo lícem dolů na skleněnou plochu skeneru.

**Poznámka:** Do podavače ADF nevkládejte dopisnice, fotografie, malé obrázky, průhledné fólie, fotografický papír ani tenká média (např. výstřižky z časopisů). Tyto dokumenty pokládejte na skleněnou plochu skeneru.

- 2 Pokud vkládáte dokument do podavače ADF, nastavte vodicí lišty.
- **3** Na domovské obrazovce přejděte na položku:

E-mail >Příjemci > A > zadejte jméno příjemce > Procházet zkratky

4 Dotkněte se jména příjemce.

Chcete-li zadat další příjemce, dotkněte se tlačítka **Další adresa** a poté zadejte adresu nebo číslo zkratky, kterou chce přidat, nebo prohledejte adresář.

5 Dotkněte se tlačítka Hotovo.

## Zrušení e-mailu

- Při použití podavače ADF a zobrazení hlášení Probíhá skenování, klepněte na příkaz Zrušit úlohu.
- Při použití skleněné plochy skeneru a zobrazení hlášení Probíhá skenování nebo hlášení Skenovat další stránku / Dokončit úlohu, klepněte na příkaz Zrušit úlohu.

## Faxování

## Odeslání faxu

#### Odeslání faxu pomocí dotykového displeje

1 Položte originální dokument lícem nahoru, krátkou stranou napřed, do podavače ADF nebo lícem dolů na skleněnou plochu skeneru.

**Poznámka:** Do podavače ADF nevkládejte dopisnice, fotografie, malé obrázky, průhledné fólie, fotografický papír ani tenká média (např. výstřižky z časopisů). Tyto dokumenty pokládejte na skleněnou plochu skeneru.

- 2 Pokud vkládáte dokument do podavače ADF, nastavte vodicí lišty.
- 3 Na domovské obrazovce se dotkněte tlačítka Faxovat.
- 4 Zadejte faxové číslo nebo číselnou zkratku pomocí dotykového displeje či klávesnice.

Chcete-li přidat další příjemce, dotkněte se položky **Další číslo** a poté zadejte telefonní číslo příjemce anebo číslo zkratky. Můžete rovněž vyhledávat v adresáři.

**Poznámka:** Chcete-li do faxového čísla umístit vytáčecí pauzu, stiskněte tlačítko . Vytáčecí pauza se v poli "Fax pro" zobrazí ve formě čárky. Tuto funkci použijte, když musíte nejprve vytočit kód pro přístup k venkovní lince.

5 Dotkněte se tlačítka Odfaxovat.

#### Odeslání faxu pomocí počítače

Faxový ovladač tiskárny umožňuje odeslat tiskovou úlohu do tiskárny, která úlohu odešle jako fax. Faxový doplněk pracuje jako běžný faxový přístroj, ale je ovládán místo ovládacího panelu tiskárny pomocí ovladače tiskárny.

- **1** Otevřete dokument a klepněte na položky **Soubor** >**Tisk**.
- 2 Vyberte tiskárnu a potom klepněte na možnost Vlastnosti, Předvolby, Možnosti nebo Nastavení.
- 3 Přejděte na:

kartu Fax >Povolit fax

4 Zadejte faxové číslo nebo čísla příjemce do pole Faxová čísla.

Poznámka: Faxová čísla lze zadávat ručně nebo pomocí funkce Telefonní seznam.

- **5** V případě poitřeby zadejte do pole Předvolba předvolbu.
- 6 Vyberte vhodnou velikost papíru a orientaci stránky.
- 7 Pokud chcete do faxu zahrnout úvodní stránku, vyberte možnost
   Zahrnout úvodní stránku do faxu a zadejte příslušné údaje.
- 8 Klepněte na tlačítko OK.

#### Poznámky:

- Možnost Fax lze používat pouze s ovladačem PostScript nebo univerzálním faxovým ovladačem. Informace o instalaci těchto ovladačů naleznete na disku CD Software a dokumentace.
- Před použitím je třeba doplněk Fax nakonfigurovat a povolit v ovladači PostScript na kartě Konfigurace.
- Pokud je zaškrtnuto políčko Před faxováním vždy zobrazovat nastavení, budete vyzváni k ověření informací o příjemci před odesláním faxu. Pokud není toto políčko zaškrtnuto, bude dokument ve frontě odeslán automaticky jako fax po klepnutí na tlačítko OK na kartě Fax.

## Vytváření zástupců

## Vytvoření zkratky cíle faxu pomocí vestavěného webového serveru

Místo abyste při každém odesílání faxu zadávali na ovládacím panelu tiskárny celé telefonní číslo příjemce faxu, můžete vytvořit trvalý cíl faxu a přiřadit mu číslo zkratky. Můžete vytvořit zkratku k jednomu faxovému číslu nebo ke skupině faxových čísel.

- 1 Zadejte do pole adresy ve webovém prohlížeči adresu IP tiskárny.
  - Pokud adresu IP tiskárny neznáte, můžete:
  - Adresu IP zobrazit na ovládacím panelu tiskárny v sekci TCP/IP pod nabídkou Sítě/porty.

- Vytiskněte stránku nastavení sítě nebo stránky nastavení nabídek a vyhledejte adresu IP tiskárny v sekci TCP/IP.
- 2 Klepněte na Nastavení > Správa zástupců > Nastavení zástupců faxu.

Poznámka: Možná budete muset zadat heslo. Pokud neznáte ID a heslo, obraťte se na pracovníka systémové podpory.

3 Zadejte jedinečný název zkratky a potom faxové číslo. Chcete-li vytvořit zástupce pro více čísel, zadejte faxová čísla pro skupinu.

**Poznámka:** Jednotlivá faxová čísla ve skupině oddělte středníkem (;).

- 4 Přiřaďte číslo zkratky.
- Pokud zadáte číslo, které je již použito, zobrazí se výzva, abyste zvolili jiné číslo.
- 5 Klepněte na tlačítko Přidat.

# Vytvoření zkratky místa určení faxu pomocí dotykové obrazovky

 Položte originální dokument lícem nahoru, krátkou stranou napřed, do podavače ADF nebo lícem dolů na skleněnou plochu skeneru.

**Poznámka:** Do podavače ADF nevkládejte dopisnice, fotografie, malé obrázky, průhledné fólie, fotografický papír ani tenká média (např. výstřižky z časopisů). Tyto dokumenty pokládejte na skleněnou plochu skeneru.

- 2 Pokud vkládáte dokument do podavače ADF, nastavte vodicí lišty.
- 3 Na domovské obrazovce přejděte na položku:
  - Fax > zadejte faxové číslo

Pro vytvoření skupiny čísel faxů se dotkněte položky **Další číslo** a zadejte další číslo faxu.

4 Přejděte na:

🔀 > zadejte název zkratky > Hotovo > OK > Odfaxovat

## Skenování na adresu FTP

# Skenování na adresu serveru FTP pomocí dotykového displeje

 Položte originální dokument lícem nahoru, krátkou stranou napřed, do podavače ADF nebo lícem dolů na skleněnou plochu skeneru.

**Poznámka:** Do podavače ADF nevkládejte dopisnice, fotografie, malé obrázky, průhledné fólie, fotografický papír ani tenká média (např. výstřižky z časopisů). Tyto dokumenty pokládejte na skleněnou plochu skeneru.

- **2** Pokud vkládáte dokument do podavače ADF, nastavte vodicí lišty.
- 3 Na domovské obrazovce přejděte na položku:

FTP > FTP > zadejte adresu serveru FTP > Odeslat

# Skenování na adresu serveru FTP pomocí číselné zkratky

1 Položte originální dokument lícem nahoru, krátkou stranou napřed, do podavače ADF nebo lícem dolů na skleněnou plochu skeneru.

**Poznámka:** Do podavače ADF nevkládejte dopisnice, fotografie, malé obrázky, průhledné fólie, fotografický papír ani tenká média (např. výstřižky z časopisů). Tyto dokumenty pokládejte na skleněnou plochu skeneru.

- 2 Pokud vkládáte dokument do podavače ADF, nastavte vodicí lišty.
- **3** Stiskněte tlačítko *#* a zadejte číselnou zkratku serveru FTP.
- 4 Dotkněte se tlačítka Odeslat.

# Skenování na adresu serveru FTP pomocí adresáře

1 Vložte předlohu lícem nahoru, kratší stranou napřed, do podavače ADF nebo lícem dolů na skleněnou plochu skeneru.

**Poznámka:** Do podavače ADF nevkládejte dopisnice, fotografie, malé dokumenty, průhledné fólie, fotografický papír ani tenká média (např. výstřižky z časopisů). Tyto dokumenty pokládejte na skleněnou plochu skeneru.

- 2 Pokud vkládáte dokument do podavače ADF, nastavte vodicí lišty.
- 3 Na domovské obrazovce přejděte na položku:

FTP > FTP > 🎽 > zadejte jméno příjemce > Procházet zkratky > jméno příjemce > Hledat

## Skenování na jednotku flash

### Skenování do počítače

1 Zadejte do pole adresy ve webovém prohlížeči adresu IP tiskárny.

Pokud adresu IP tiskárny neznáte, můžete:

- Adresu IP zobrazit na ovládacím panelu tiskárny v sekci TCP/IP pod nabídkou Sítě/porty.
- Vytiskněte stránku nastavení sítě nebo stránky nastavení nabídek a vyhledejte adresu IP tiskárny v sekci TCP/IP.
- 2 Klepněte na tlačítko Skenovací profil > Vytvořit.
- 3 Vyberte nastavení skenování a klepněte na tlačítko Další.
- 4 Vyberte umístění v počítači, kam chcete uložit naskenovaný výstupní soubor.
- 5 Zadejte název skenu.

Název skenu je označení, které se zobrazí na displeji v seznamu Profil skenování.

- 6 Klepněte na tlačítko Odeslat.
- 7 Prohlédněte si pokyny na obrazovce skenovacího profilu.

Po klepnutí na tlačítko **Odeslat** bylo automaticky přiřazeno číslo zkratky. Zkrácené číslo můžete použít pro skenování dokumentů.

a Položte originální dokument lícem nahoru, krátkou stranou napřed, do podavače ADF nebo lícem dolů na skleněnou plochu skeneru.

**Poznámka:** Do podavače ADF nevkládejte dopisnice, fotografie, malé obrázky, průhledné fólie, fotografický papír ani tenká média (např. výstřižky z časopisů). Tyto dokumenty pokládejte na skleněnou plochu skeneru.

- **b** Pokud vkládáte dokument do podavače ADF, nastavte vodicí lišty.
- C Stiskněte tlačítko # a poté pomocí klávesnice zadejte číselnou zkratku nebo se na domovské obrazovce dotkněte tlačítka Pozdržené úlohy a poté tlačítka Profily.
- d Po zadání zkráceného čísla skener naskenuje dokument a odešle jej do určené složky nebo programu. Pokud jste se na domovské obrazovce dotknuli tlačítka Profily, vyberte si zkratku ze seznamu.

8 Zobrazte soubor v počítači.

Výstupní soubor bude uložen v zadaném umístění nebo se otevře v programu, který jste určili.

### Skenování na jednotku paměti flash

1 Položte originální dokument lícem nahoru, krátkou stranou napřed, do podavače ADF nebo lícem dolů na skleněnou plochu skeneru.

**Poznámka:** Do podavače ADF nevkládejte dopisnice, fotografie, malé obrázky, průhledné fólie, fotografický papír ani tenká média (např. výstřižky z časopisů). Tyto dokumenty pokládejte na skleněnou plochu skeneru.

- 2 Pokud vkládáte dokument do podavače ADF, nastavte vodicí lišty.
- 3 Vložte jednotku flash do portu USB na přední straně tiskárny. Zobrazí se domovská obrazovka jednotky USB.
- 4 Vyberte cílovou složku a dotkněte se tlačítka Skenovat na jednotku USB.
- **5** Upravte nastavení skenování.
- 6 Dotkněte se tlačítka Skenovat.

## Odstraňování uvíznutí

### 200 zaseknutý papír

 Uchopte držadlo a vytáhněte standardní zásobník na 250 listů (zásobník 1) a ruční podavač.

![](_page_12_Picture_51.jpeg)

2 Uchopte uvíznutý papír na obou stranách a opatrně jej vytáhněte.

Poznámka: Ujistěte se, že jsou vyjmuty všechny útržky papíru.

- 3 Vložte zásobník.
- 4 Na ovládacím panelu tiskárny se dotkněte tlačítka Pokračovat, uvíznutý papír byl odstraněn.

## 201 zaseknutý papír

1 Uchopte přední dvířka za postraní rukojeti a tahem směrem k sobě je otevřete.

VÝSTRAHA—HORKÝ POVRCH: Vnitřek tiskárny může být horký. Aby se snížilo riziko poranění od horké součásti, nechte povrch vychladnout, než se jej dotknete.

![](_page_13_Picture_7.jpeg)

2 Uchopte uvíznutý papír na obou stranách a opatrně jej vytáhněte.

![](_page_13_Picture_9.jpeg)

#### Poznámky:

- Ujistěte se, že jsou vyjmuty všechny útržky papíru.
- Může být zaseknutý ještě jeden list, pokud se objeví hlášení o uvíznutém papíru 200.xx Zaseknutý papír a 202.xx Zaseknutý papír.
- **3** Zavřete přední dvířka.
- 4 Na ovládacím panelu tiskárny se dotkněte tlačítka Pokračovat, uvíznutý papír byl odstraněn.

## 202 Zablokování papíru

 Uchopte přední dvířka za postraní rukojeti a tahem směrem k sobě je otevřete.

> VÝSTRAHA—HORKÝ POVRCH: Vnitřek tiskárny může být horký. Aby se snížilo riziko poranění od horké součásti, nechte povrch vychladnout, než se jej dotknete.

![](_page_13_Picture_18.jpeg)

2 Uchopte zelenou páčku a poté směrem k sobě vytáhněte kryt zapékače.

![](_page_13_Picture_20.jpeg)

**3** Podržte kryt zapékače dole a vyjměte zablokovaný papír.

**Poznámka:** Ujistěte se, že jsou vyjmuty všechny útržky papíru. Kryt zapékače se při uvolnění zavře.

![](_page_14_Picture_2.jpeg)

- 4 Zavřete přední dvířka.
- 5 Na ovládacím panelu tiskárny se dotkněte tlačítka Pokračovat, uvíznutý papír byl odstraněn.

## 230 uvíznutí papíru

- 1 Uchopte přední dvířka za postraní rukojeti a tahem směrem k sobě je otevřete.
- 2 Uchopte uvíznutý papír a opatrně jej vytáhněte.

Poznámka: Ujistěte se, že jsou vyjmuty všechny útržky papíru.

3 Na ovládacím panelu tiskárny se dotkněte tlačítka Pokračovat, uvíznutý papír byl odstraněn.

## 235 zaseknutý papír

K tomuto uvíznutí dojde, je-li papír příliš krátký pro duplexní jednotku.

- Uchopte přední dvířka za postraní rukojeti a tahem směrem k sobě je otevřete.
- 2 Uchopte uvíznutý papír na obou stranách a opatrně jej vytáhněte.

Poznámka: Ujistěte se, že jsou vyjmuty všechny útržky papíru.

3 Založte do zásobníku papír správného formátu (A4, letter, legal nebo folio).

**Poznámka:** Při zakládání papíru listy ohněte dozadu a dopředu, aby se navzájem oddělily. Papír nepřekládejte a nemačkejte. Srovnejte okraje podle rovné plochy.

- 4 Vložte zásobník.
- 5 Zavřete přední dvířka.
- 6 Na ovládacím panelu tiskárny se dotkněte tlačítka Pokračovat, uvíznutý papír byl odstraněn.

## 24x Zaseknutý papír

## 241 Zaseknutý papír

1 Uchopte držadlo a vytáhněte standardní zásobník na 250 listů (zásobník 1).

![](_page_14_Picture_23.jpeg)

2 Pevně uchopte zaseknutý papír na obou stranách a opatrně jej vytáhněte.

Poznámka: Ujistěte se, že jsou vyjmuty všechny útržky papíru.

**3** Vložte zásobník.

4 Na ovládacím panelu tiskárny se dotkněte tlačítka Pokračovat, zaseknutý papír byl odstraněn.

### 242 Zaseknutý papír

1 Uchopte doplňkový zásobník na 650 listů za držadlo a vytáhněte jej ven.

![](_page_14_Picture_30.jpeg)

Poznámka: Doplňkový zásobník na 650 listů je k dispozici pouze u vybraných modelů tiskáren.

2 Pevně uchopte zaseknutý papír a opatrně jej vytáhněte.

Poznámka: Ujistěte se, že jsou vyjmuty všechny útržky papíru.

- **3** Vložte zásobník.
- 4 Na ovládacím panelu tiskárny se dotkněte tlačítka Pokračovat, zaseknutý papír byl odstraněn.

#### 243 Zaseknutý papír

1 Uchopte doplňkový zásobník na 550 listů za držadlo a vytáhněte jej ven.

![](_page_15_Picture_2.jpeg)

- **Poznámka:** Doplňkový zásobník na 550 listů je k dispozici pouze u vybraných modelů tiskáren.
- **2** Pevně uchopte zaseknutý papír a opatrně jej vytáhněte.

Poznámka: Ujistěte se, že jsou vyjmuty všechny útržky papíru.

- 3 Vložte zásobník.
- 4 Na ovládacím panelu tiskárny se dotkněte tlačítka Pokračovat, zaseknutý papír byl odstraněn.

## 250 Zablokovaný papír

**1** Vyjměte všechen papír z univerzálního podavače.

2 Je-li papír zablokovaný v univerzálním podavači, stlačte páku, abyste k zablokovanému papíru získali přístup.

![](_page_15_Picture_11.jpeg)

- **3** Pevně uchopte uvíznutý papír na obou stranách a opatrně jej vytáhněte.
  - Poznámka: Ujistěte se, že jsou vyjmuty všechny útržky papíru.
- 4 Na ovládacím panelu tiskárny se dotkněte tlačítka Pokračovat, uvíznutý papír byl odstraněn.

## 290–294 uvíznutí papíru

- **1** Vyjměte veškeré předlohy z automatického podavače dokumentů.
- 2 Otevřete kryt podavače ADF, pevně uchopte uvíznutý papír a opatrně jej vytáhněte. Vyjměte zaváděcí komplet a vytáhněte obtížně dosažitelný uvíznutý papír.

![](_page_15_Picture_18.jpeg)

3 Zavřete kryt podavače ADF.

- 4 Otevřete kryt skeneru, pevně uchopte uvíznutý papír a opatrně jej vytáhněte.
  - Poznámka: Ujistěte se, že jsou vyjmuty všechny útržky papíru.

![](_page_15_Picture_22.jpeg)

- 5 Zavřete kryt skeneru.
- 6 Na ovládacím panelu tiskárny se dotkněte tlačítka Pokračovat, uvíznutý papír byl odstraněn.